# **Product Registration**

# **Register For Evaluation**

After installing the product, in order to access components, it must be registered for evaluation. To do so, from the **Project Explorer**, on the right-side of the **Tools** tab click the **Register** button.

| 🚺 Re          | gistration   |              | -  | × |
|---------------|--------------|--------------|----|---|
| Optio         | ns           |              |    |   |
| First<br>Last | Name<br>Name |              |    | ] |
| Com           | pany         |              |    | ] |
|               | Start Trial  | Extend Trial | Re |   |

Fill out the information and click **Start Trial** to start the evaluation period. The evaluation license runs continuously for two hours and limits the number of data connections to a report template.

# **Extending Evaluation**

After the evaluation period expires, it can be extended by returning to **Registration** and clicking **Extend Trial**. There is no limit to the number of times the evaluation period can be extended.

# **Register a Full License**

Once the product is purchased it can be fully licensed.

# License Activation Key

The first step in registration is to obtain a **License Activation Key**. To do so, from any machine with internet access, open the web browser and go to:

https://smartsights.com/xlreporter-licensing-new-software

Select Register your XLReporter Software to obtain a License Activation Key.

Fill out the information. A License Activation Key will be provided to you via email.

# **Online Registration**

If the machine where the product is installed is online (e.g., has an internet connection), registration can be completed directly on the machine.

Open **Registration**. If the system is not currently registered for evaluation, either start or extend the trial to do so and reopen **Registration**.

Click Register. This opens the license portal.

| <b>()</b> | SmartSights<br>License Portal                                                                                           | Home | Licenses |  |  |  |
|-----------|----------------------------------------------------------------------------------------------------|------|----------|--|--|--|
| Welcome   | e to SmartSights License Por                                                                                            | tal  |          |  |  |  |
| You       | You can use this portal to manage your SmartSights licenses. Please enter your License Activation Key and click "Next". |      |          |  |  |  |
| License   | Activation Key:                                                                                                    |      | Next     |  |  |  |

Enter the License Activation Key you have been provided and click Next.

| Negister |        |                                            |      |                                           |                   |             |                     |
|----------|--------|--------------------------------------------|------|-------------------------------------------|-------------------|-------------|---------------------|
|          | 5      | SmartSights<br>License Portal              | Home | Licenses                                  |                   |             |                     |
|          |        |                                            |      |                                           |                   |             |                     |
|          | Licens | ses                                        |      |                                           |                   |             |                     |
|          |        |                                            |      |                                           |                   |             |                     |
|          | Name   | 2                                          |      | Ticket                                    | Activated On      | CmContainer | Status              |
|          | Name   | a<br>cription - XLReporter Basic w/ Histor | у    | Ticket<br>XXXXX-XXXXX-XXXXX-XXXXXX-XXXXXX | Activated On<br>- | CmContainer | Status<br>Available |
|          | Name   | a<br>cription - XLReporter Basic w/ Histor | у    | Ticket<br>X0000X-X000X-X000X-X000X        | Activated On<br>- | CmContainer | Status<br>Available |

A page displaying the **XLReporter** license will appear. Click **Activate Licenses**.

Make sure the **XLReporter** license is checked. Set the **CMContainer** to the one with *XLReporter*<sup>TM</sup> *License* and click **Activate Selected Licenses Now**. Once activation is complete, close the window.

| <b>(</b>                  | SmartSights<br>License Portal                                                                                                    | Home   | Licenses                           |              |             |                                 |
|---------------------------|----------------------------------------------------------------------------------------------------|--------|------------------------------------|--------------|-------------|---------------------------------|
| Available                 | e Licenses                                                                                                    |        |                                    |              |             |                                 |
|                           | Name                                                                                                    |        | Ticket                             | Activated On | CmContainer | Status                          |
| -                         |                                                                                                    |        |                                    |              |             |                                 |
| M 8                       | Subscription - XLReporter Basic w/ H                                                                                                | istory | XXXXX-XXXXX-XXXXX-XXXXX-XXXXX      |              |             | Available                       |
| Select (                  | Subscription - XLReporter Basic w/ H<br>CmContainer<br>2908909930 (XLReporter <sup>∞</sup> License)                                 | × C    | XXXXX-XXXXX-XXXXXX-XXXXXX          | •            |             | Available                       |
| Select (<br>130-:<br>Acti | Subscription - XLReporter Basic w/ H<br>CmContainer<br>2908909930 (XLReporter <sup>Ter</sup> License)<br>Vate Selected Licenses Now | × €    | 200000-200000-200000-200000-200000 |              |             | Available<br>Offline Activation |

The **Project Explorer** should now indicate the product is registered. If the display does not update to a registered status within a minute or two, return to **Registration** and select **Options, Refresh**.

Please note that if there are any issues accessing the online license portal from the machine, select **Options, Register (offline)** and follow the **Offline Registration** instructions below.

# **Offline Registration**

If the machine where the product is installed is not online (e.g., no internet connection) or cannot access the online license portal, use the following procedure:

Open **Registration**. If the system is not currently registered for evaluation, either start or extend the trial to do so and reopen **Registration**.

| Click <b>Register</b> (or <b>Options</b> , <b>Register</b> (offline) | ck Register (or Options, Registe | r (offline)). |
|----------------------------------------------------------------------|----------------------------------|---------------|
|----------------------------------------------------------------------|----------------------------------|---------------|

| Use                                     | e this display if XLReporter does not have access to            |
|-----------------------------------------|-----------------------------------------------------------------|
| the                                     | internet but a secondary workstation has online                 |
| Step 1: Copy License F                  | Request File (*.WibuCmRaC) to Target Folder                     |
| Target Folder                           |                                                                 |
|                                         | Сору                                                            |
| Step 2: Upload License                  | Request File from Online Workstation                            |
| Step 3: Import License                  | Update File (*WibuCmRaU)                                        |
| License Upda                            | te .                                                            |
|                                         |                                                                 |
|                                         | Import                                                          |
| Step 4: Copy License F                  | Import<br>Receipt File (*-Receipt.WibuCmRaC) to Target Folder   |
| Step 4: Copy License F<br>Target Folder | Import Receipt File (*-Receipt.WibuCmRaC) to Target Folder      |
| Step 4: Copy License F<br>Target Folder | Import Receipt File (*-Receipt.WibuCmRaC) to Target Folder Copy |

## Step 1: Copy License Request File to Target Folder

Plug in a removable device. Under **Step 1**, for **Target Folder**, click the browse pushbutton (...) and select the drive for the device.

Click **Copy** to copy the *License Request File* to the device. A dialog shows you the name of the *License Request File*.

#### Step 2: Upload License Request File from Online Workstation

Remove the device and plug it into a machine with an internet connection. Open the web browser and go to:

http://lc.codemeter.com/69942/webdepot/index.php

Enter the License Activation Key you have been provided and click Next.

| ( | D             | SmartSights<br>License Portal        | Home | Licenses |                      |              |             |                     |
|---|---------------|--------------------------------------|------|----------|----------------------|--------------|-------------|---------------------|
|   |               |                                      |      |          |                      |              |             |                     |
|   | Licens        | ies                                  |      |          |                      |              |             |                     |
|   |               |                                      |      |          |                      |              |             |                     |
|   | Name          |                                      |      | Ticket   |                      | Activated On | CmContainer | Status              |
|   | Name<br>Subsc | ription - XLReporter Basic w/ Histor | y    | Ticket   | XXXX-XXXX-XXXX-XXXXX | Activated On | CmContainer | Status<br>Available |

A page displaying the **XLReporter** license will appear. Click **Activate Licenses**. If on a machine with CodeMeter installed, click **Offline Activation**.

| €                      | SmartSights<br>License Portal                                                              | Home   | Licenses                      |              |             |                    |
|------------------------|--------------------------------------------------------------------------------------------|--------|-------------------------------|--------------|-------------|--------------------|
| Availabl               | e Licenses                                                                                 |        |                               |              |             |                    |
|                        | Name                                                                                       |        | Ticket                        | Activated On | CmContainer | Status             |
|                        | Subscription - XLReporter Basic w/ H                                                       | istory | XXXXX-XXXXX-XXXXX-XXXXX-XXXXX | ÷            |             | Available          |
| Select<br>130-<br>Acti | CmContainer<br>2908909930 (XLReporter <sup>™</sup> License)<br>Ivate Selected Licenses Now | • 0    |                               |              |             | Offline Activation |
| Lice                   | inses                                                                                      |        |                               |              |             |                    |

With the *XLReporter* license checked, under **Upload your license request file**, click **Choose File** and select the *License Request File* from the removable device. Click **Start Activation Now**.

Once completed, under **Download Update** click **Download License Update File Now**. Copy this file to a removable device. Click **Next**.

#### Step 3: Import License Update File Downloaded from Online Machine

Plug the removable device back into the machine to register. Reopen **Registration** and click **Register** (or **Options, Register (offline)**).

Under **Step 3**, for **License Update**, click the browse pushbutton (...) and select the *License Update File* downloaded in the previous step. Click **Import**.

| 1                             | 1                                                                                            |
|-------------------------------|----------------------------------------------------------------------------------------------|
| Register Offline              | ×                                                                                            |
| Use this di<br>internet but   | splay if XLReporter does not have access to the<br>a secondary workstation has online access |
| Step 1: Copy License Request  | File (*.WibuCmRaC) to Target Folder                                                          |
| Target Folder                 |                                                                                              |
|                               | Сору                                                                                         |
| Step 2: Upload License Reque  | st File from Online Workstation                                                              |
| Step 3: Import License Update | File (*WibuCmRaU)                                                                            |
| License Update                | C:\Users\SyTech\Downloads\130-1492980948.WibuCn                                              |
|                               | Import                                                                                       |
| Step 4: Copy License Receipt  | File (*-Receipt.WibuCmRaC) to Target Folder                                                  |
| Target Folder                 |                                                                                              |
|                               | Сору                                                                                         |
| Step 5: Upload License Recei  | pt File from Online Workstation                                                              |

## Step 4: Copy License Receipt File to Target Folder

In order to complete licensing a receipt must be created and uploaded to the license portal. If this step is skipped, the license cannot be moved to another machine.

Plug in a removable device (if not already plugged in). Under **Step 4**, for **Target Folder**, click the browse pushbutton (...) and select the drive for the device.

Click **Copy** to copy the *License Receipt File* to the device. A dialog shows you the name of the *License Receipt File*.

#### Step 5: Upload License Receipt File from Online Workstation

Remove the device and plug it into a machine with an internet connection. Open the web browser and go to:

http://lc.codemeter.com/69942/webdepot/index.php

Enter the License Activation Key you have been provided and click Next.

| SmartSights<br>License Portal                       | Home             | Licenses                      |              |             |               |
|-----------------------------------------------------|------------------|-------------------------------|--------------|-------------|---------------|
| vailable Licenses                                   |                  |                               |              |             |               |
| Name Name                                           |                  | Ticket                        | Activated On | CmContainer | Status        |
| Subscription - XLReporter I                         | Basic w/ History | XXXXX-XXXXX-XXXXX-XXXXX-XXXXX |              |             | Available     |
| Select CmContainer<br>130-2908909930 (XLReporter ** | "License) 🖌 📿    |                               |              |             |               |
| Activate Selected Licenses Now                      | v                |                               |              |             | Offline Activ |
| Licenses                                            |                  |                               |              |             |               |

A page displaying the **XLReporter** license will appear. Click **Continue License Transfer**. If on a machine with CodeMeter installed, click **Offline Activation**.

| <b>(</b>                                                     | SmartSights<br>License Portal                                                             | Home                                                 | Licenses                                          |                                                 |                     |                                     |       |
|--------------------------------------------------------------|-------------------------------------------------------------------------------------------|------------------------------------------------------|---------------------------------------------------|-------------------------------------------------|---------------------|-------------------------------------|-------|
| Confirm                                                      | License Transfer                                                                          |                                                      |                                                   |                                                 |                     |                                     |       |
|                                                              | Upload Request ∨                                                                          |                                                      |                                                   | Download Update                                 |                     | Upload Receipt                      |       |
| To tran<br>1. Crea<br>wor<br>2. Sele<br>3. Clici<br>If you h | sfer your licenses via file - Third stee<br>ate a license receipt file from the CmC<br>(s | p "Upload Rec<br>iontainer with !<br>le yet, you can | <b>serial 130-2908909</b><br>download it again. C | 930 and Firm Code 6001515. This file can for ex | ample be created wi | th CodeMeter Control Center. How it |       |
| Pick licens<br>Choose                                        | e receipt file (*.WibuCmRaC)                                                              |                                                      |                                                   |                                                 |                     |                                     |       |
| Upload                                                       | Receipt Now Back                                                                          |                                                      |                                                   |                                                 |                     | Online Activa                       | ation |

Under **Upload your license receipt file**, click **Choose File** and select the *License Receipt File* from the removable device. Click **Upload Receipt Now**.

Back on the licensed machine, close the dialog. The **Project Explorer** should now indicate the product is registered. If the display does not update to a registered status within a minute or two, return to **Registration** and select **Options, Refresh**.

# Move a License

To move a license, it must first be rehosted on the currently licensed machine. Once that is complete, follow the **Register a Full License** section above on the new machine.

# Online

Register

If the machine where the product is installed is online (e.g., has an internet connection), rehosting can be completed directly on the machine.

Open Registration. Select Options, Move Registration. This opens the license portal.

| 6                                                                                                    | SmartSights<br>License Portal | Home | Auto Update |  |  |
|----------------------------------------------------------------------------------------------------|-------------------------------|------|-------------|--|--|
| Welcome to SmartSights License Portal                                                                                   |                               |      |             |  |  |
| You can use this portal to manage your SmartSights licenses. Please enter your License Activation Key and click "Next". |                               |      |             |  |  |
| License Activation Key:                                                                                                 |                               |      |             |  |  |
| X000X-3000X-3000X-3000X Next                                                                                            |                               |      |             |  |  |

Enter the License Activation Key you have been provided and click Next.

| 9     | SmartSights<br>License Portal             | Home       | Licenses               |                 |                                     |                                     |                     |
|-------|-------------------------------------------|------------|------------------------|-----------------|-------------------------------------|-------------------------------------|---------------------|
|       |                                           |            |                        |                 |                                     |                                     |                     |
| Licen | ses                                       |            |                        |                 |                                     |                                     |                     |
|       |                                           |            |                        |                 |                                     |                                     |                     |
| Name  | e                                         | т          | icket                  |                 | Activated On                        | CmContainer                         | Status              |
| Name  | e<br>cription - XLReporter Basic w/ Histo | T<br>ry XX | icket<br>(XXX-XXXXX-XX | xxx-xxxxx-xxxxx | Activated On<br>2023-11-29 12:14:01 | CmContainer  130-2908909930 (XXXXX) | Status<br>Activated |

A page displaying the **XLReporter** license will appear. Click **Re-Host Licenses**.

| ✓ N<br>✓ S                                  | Name<br>Subscription - XLReporter Basic w/ His                                                                                                    | story                                                                   | XXXXX-XXXXX-XXXXX-XXXXX                                                                                              | 2023-11-29 12:14:01           | 130-2908909930                | Activated     |
|---------------------------------------------|----------------------------------------------------------------------------------------------------|-------------------------------------------------------------------------|----------------------------------------------------------------------------------------------------|-------------------------------|-------------------------------|---------------|
| ⊠ N                                         | Name                                                                                                    |                                                                         |                                                                                                    |                               |                               | Status        |
|                                             |                                                                                                    |                                                                         | Ticket                                                                                                    | Activated On                  | CmContainer                   |               |
| Host<br>Tor<br>1. N<br>2. S<br>3. C<br>4. A | able Licenses<br>e-host licenses from one CmContainer<br>Make sure that the CmContainer with Se<br>Rescan for CmContainers <sup>1</sup> .<br>Select the licenses you want to re-host.<br>Click "Deactivate Selected Licenses Now<br>After the successful deactivation of the e | r to another C<br>rial 130-2908<br>الالم<br>المعاونة<br>selected licens | mContainer:<br>1909930 is connected to this computer. If this Cm<br>ses, you can activate them again in another CmCo | Container is not connected tr | o this computer, connect it i | iow and click |
|                                             |                                                                                                    |                                                                         |                                                                                                    |                               |                               |               |
|                                             | License Portal                                                                                                    | Home                                                                    | Licenses                                                                                                    |                               |                               |               |

Make sure the **XLReporter** license is checked and click **Deactivate Selected Licenses Now**. Once deactivation is complete, close the window.

The **Project Explorer** should now indicate the product is no longer registered. If the display does not update to a registered status within a minute or two, return to **Registration** and select **Options**, **Refresh**.

Please note that if there are any issues accessing the license portal from the machine, select **Options**, **Move Registration** (offline) and follow the **Offline** instructions below.

# Offline

If the machine where the product is installed is not online (e.g., no internet connection) or cannot access the online license portal, use the following procedure to rehost:

Note, before rehosting, if a receipt was never uploaded during the registration of the machine, that must be performed first. To know if that has been done, from a machine with an internet connection open a web browser and go to:

http://lc.codemeter.com/69942/webdepot/index.php

Enter the License Activation Key provided and click Next. If the Status of the license is *Not complete* then a receipt was never uploaded. Follow the instructions for Step 3 in the Offline Registration section above before continuing.

To rehost offline, from the **Project Explorer**, open **Registration**. Select **Options, Move Registration** (offline).

## Step 1: Copy Rehost Request File to Target Folder

Plug in a removable device. Under **Step 1**, for **Target Folder**, click the browse pushbutton (...) and select the drive for the device.

Click **Copy** to copy the *Rehost Request File* to the device. A dialog shows you the name of the *Rehost Request File*.

## Step 2: Upload Rehost Request File from Online Workstation

Remove the device and plug it into a machine with an internet connection. Open the web browser and go to:

http://lc.codemeter.com/69942/webdepot/index.php

| 6                | SmartSights<br>License Portal                                                                                           | Home | Auto Update |  |  |  |  |
|------------------|----------------------------------------------------------------------------------------------------|------|-------------|--|--|--|--|
| Welcom           | Welcome to SmartSights License Portal                                                                                   |      |             |  |  |  |  |
| You              | You can use this portal to manage your SmartSights licenses. Please enter your License Activation Key and click "Next". |      |             |  |  |  |  |
| License<br>X0000 | License Activation Key;<br>J00000-J00000-J00000-J00000-J00000X                                                          |      |             |  |  |  |  |

Enter the License Activation Key you have been provided and click Next.

| D    | SmartSights<br>License Portal<br>ses | Home | Licenses |              |             |        |
|------|--------------------------------------|------|----------|--------------|-------------|--------|
| Name | 2                                    | Ti   | cket     | Activated On | CmContainer | Status |

A page displaying the **XLReporter** license will appear. Click **Re-Host Licenses**. If on a machine with CodeMeter installed, click **Offline Activation**.

| D                                     | SmartSights<br>License Portal                                                                                                    | Home                                                                                | Licenses                                                                                                    |                                            |                               |              |
|---------------------------------------|----------------------------------------------------------------------------------------------------|-------------------------------------------------------------------------------------|----------------------------------------------------------------------------------------------------|--------------------------------------------|-------------------------------|--------------|
| -Host                                 | table Licenses                                                                                                    |                                                                                     |                                                                                                    |                                            |                               |              |
| To ro<br>1. N<br>2. S<br>3. C<br>4. A | re-host licenses from one CmCont<br>Make sure that the CmContainer wi<br>"Rescan for CmContainers".<br>Select the licenses you want to re-<br>Click "Deactivate Selected Licenses<br>After the successful deactivation of | ainer to another (<br>th Serial 130-290<br>nost.<br>5 Now".<br>i the selected licen | CmContainer:<br>8909930 is connected to this computer. If this Cn<br>ses, you can activate them again in another CmCo | nContainer is not connected t<br>Intainer. | o this computer, connect it r | ow and click |
| N N                                   | Name                                                                                                    |                                                                                     | Ticket                                                                                                    | Activated On                               | CmContainer                   | Status       |
| S S                                   | Subscription - XLReporter Basic v                                                                                                    | / History                                                                           | XXXXX-XXXXX-XXXXX-XXXXX-XXXXX                                                                                         | 2023-11-29 12:14:01                        | 130-2908909930                | Activated    |
|                                       |                                                                                                    |                                                                                     |                                                                                                    |                                            |                               |              |

With the *XLReporter* license checked, under **Upload your license request file**, click **Choose File** and select the *Rehost Request File* from the removable device. Click **Upload Request and Continue Now**.

Once completed, under **Download Update** click **Download License Update File Now**. Copy this file to a removable device.

#### Step 3: Import License Update File Downloaded from Online Machine

Plug the removable device back into the machine to register. Reopen **Registration** and select **Options, Move Registration** (or **Options, Move Registration** (offline)).

Under Step 3, for License Update, click the browse pushbutton (...) and select the License Update File downloaded in the previous step. Click Import.

| Move Registration Offline     |                                                                                                 |
|-------------------------------|-------------------------------------------------------------------------------------------------|
| Use this di<br>internet bu    | isplay if XLReporter does not have access to the<br>t a secondary workstation has online access |
| Step 1: Copy Rehost Request   | File (*-Rehost.WibuCmRaC) to Target Folder                                                      |
| Target Folder                 |                                                                                                 |
|                               | Сару                                                                                            |
| Step 2: Upload Rehost Reque   | est File from Online Workstation                                                                |
| Step 3: Import License Update | e File (*.WibuCmRaU)                                                                            |
| License Update                | C:\Users\SyTech\Downloads\130-1492980948.WibuCn                                                 |
|                               | Import                                                                                          |
| Step 4: Copy License Receipt  | File (*-RehostReceipt.WibuCmRaC) to Target Folder                                               |
| Target Folder                 |                                                                                                 |
|                               | Сору                                                                                            |
| Step 5: Upload License Rece   | ipt File from Online Workstation                                                                |

## Step 4: Copy License Receipt File to Target Folder

In order to complete license rehosting, a receipt must be created and uploaded to the license portal. If this step is skipped, the license cannot be moved to another machine.

Plug in a removable device (if not already plugged in). Under **Step 4**, for **Target Folder**, click the browse pushbutton (...) and select the drive for the that device.

Click **Copy** to copy the *License Receipt File* to the device. A dialog shows you the name of the *License Receipt File*.

## Step 5: Upload License Receipt File from Online Workstation

Remove the device and plug it into a machine with an internet connection. Open the web browser and go to:

http://lc.codemeter.com/69942/webdepot/index.php

| 9                                                                                                    | SmartSights<br>License Portal | Home | Auto Update |  |  |
|----------------------------------------------------------------------------------------------------|-------------------------------|------|-------------|--|--|
| Welcome to SmartSights License Portal                                                                                                    |                               |      |             |  |  |
| You can use this portal to manage your SmartSights licenses. Please enter your License Activation Key and click "Next".                                                                                                    |                               |      |             |  |  |
| License Activation Key:<br>JODDO: JODDO: JODO: JODDO: JODDO: JODDO: JODDO: JODDO: JODDO: |                               |      |             |  |  |

Enter the License Activation Key you have been provided and click Next.

| <b>()</b>                  | SmartSights<br>License Portal                                                                                                 | Home          | Licenses                                                                                                    |                    |
|----------------------------|----------------------------------------------------------------------------------------------------|---------------|----------------------------------------------------------------------------------------------------|--------------------|
| Continu                    | e License Transfer                                                                                                    |               |                                                                                                    |                    |
| 1. Mak<br>for (<br>2. Clic | tinue the license transfer:<br>te sure that the CmContainer with Seri<br>CmContainers".<br>k "Continue License Transfer Now". | ial 130-29089 | 09930 is connected to this computer. If this CmContainer is not connected to this computer, connect it now and | J click "Rescan    |
| Continu                    | ue License Transfer Now                                                                                                    |               |                                                                                                    | Offline Activation |

A page displaying the **XLReporter** license will appear. Click **Continue License Transfer**. If on a machine with CodeMeter installed, click **Offline Activation**.

| ₿                                                            | SmartSights<br>License Portal                                                           | Home                                                 | Licenses                                       |                                                                                                    |                                                      |
|--------------------------------------------------------------|-----------------------------------------------------------------------------------------|------------------------------------------------------|------------------------------------------------|----------------------------------------------------------------------------------------------------|------------------------------------------------------|
| Confirm                                                      | License Transfer                                                                        |                                                      |                                                |                                                                                                    |                                                      |
|                                                              | Upload Request 🗸                                                                        |                                                      |                                                | Download Update                                                                                      | Upload Receipt                                       |
| To tran<br>1. Crea<br>wor<br>2. Sele<br>3. Clici<br>If you h | sfer your licenses via file - Third ste,<br>te a license receipt file from the CmC<br>s | p "Upload Rec<br>Container with !<br>le yet, you can | ceipt":<br>Serial 130-2908<br>download it agai | 909930 and Firm Code 6001515. This file can for exam<br>n. Click "Back" to get to the download page. | ple be created with CodeMeter Control Center, How it |
| Pick licens<br>Choose                                        | Pick license receipt file ('WibloCmRac) Choose File ] No file chosen                    |                                                      |                                                |                                                                                                    |                                                      |
| Upload                                                       | Receipt Now Back                                                                        |                                                      |                                                |                                                                                                    | Online Activation                                    |

Under **Upload your license receipt file**, click **Choose File** and select the *License Receipt File* from the removable device. Click **Upload Receipt Now**.

| <b>(</b> | SmartSights<br>License Portal         | Home      | Licenses |
|----------|---------------------------------------|-----------|----------|
| License  | Transfer Successfully Comple          | ted       |          |
| The lic  | ense transfer has been completed succ | essfully. |          |
| ОК       |                                       |           |          |

Back on the licensed machine, close the dialog. The **Project Explorer** should now indicate the product is no longer registered. If the display does not update to a non-registered status within a minute or two, return to **Registration** and select **Options, Refresh**.

# **License Recovery**

There are two typical scenarios where a license needs to be recovered:

- Something on the system changes and the license becomes invalid
- The machine where the license is running fails and cannot be started back up again

# **Resetting an Invalid License**

If the machine has been licensed and suddenly the license status indicates an error, use the following steps to reset the license:

Before proceeding, please record the current serial number as displayed in the **XLReporter Project Explorer**.

#### • Verify the license is invalid

To verify the license is invalid, open the **CodeMeter Control Center** (**Start** menu, **CodeMeter** folder).

On the left, select the **XLReporter** license container. Check the **Status** in the lower right. This should indicate if the license is active or not. If this indicates an error, perform the reset in the next step.

## • Reset the license from Registration

Open Registration from the **XLReporter Project Explorer**. Select **Options, Reset Registration**. Acknowledge the warning and proceed to reset. This should clear the current license.

This can be verified by returning to the **CodeMeter Control Center**, selecting the **XLReporter** license container and seeing the **Status** as *empty container*.

## **Requesting a New License**

To request a new license, from a machine with an internet connection, open the web browser and go to: https://smartsights.com/xlreporter-license

Select the **Recover a License** option, fill out the form and submit the request. The request will then be processed and you will receive a new License Activation Code to license the software with.

Information in this document is subject to change without notice. SmartSights, LLC assumes no responsibility for any errors or omissions that may be in this document. No part of this document may be reproduced or transmitted in any form or by any means, electronic or mechanical, for any purpose, without the prior written permission of SmartSights, LLC.

Copyright 2000 - 2024, SmartSights, LLC. All rights reserved.

XLReporter<sup>®</sup> is a registered trademark of SmartSights, LLC.

Microsoft<sup>®</sup> and Microsoft Excel<sup>®</sup> are registered trademarks of Microsoft, Inc. All registered names are the property of their respective owners.